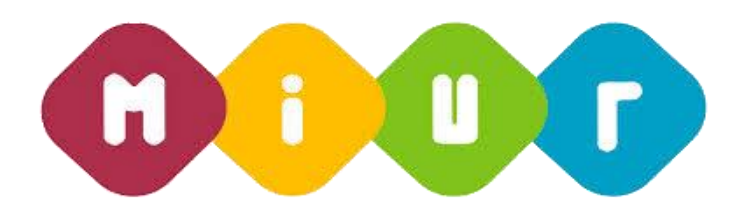

### Piano assunzionale previsto dalla Legge n.107 del 13 luglio 2015 "Buona Scuola"

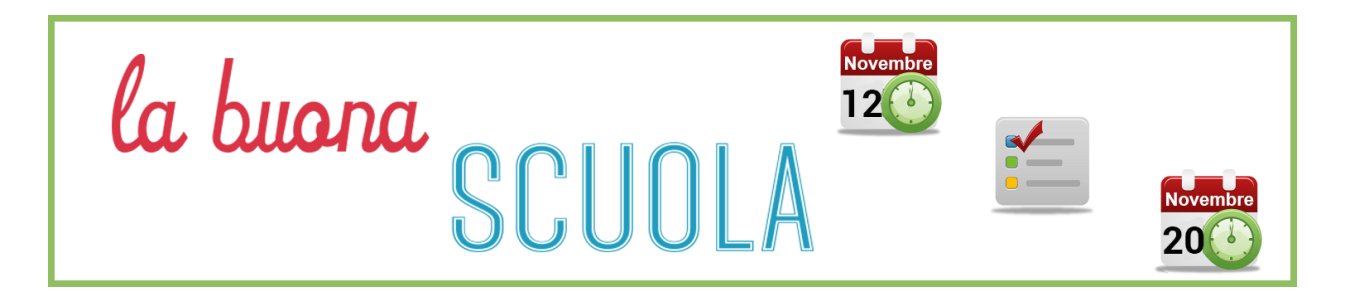

## Ripartizione organico di potenziamento su istituzione scolastica

Servizi di sviluppo e gestione del Sistema Informativo del Ministero della Pubblica Istruzione

RTI : HP Enterprise Services Italia S.r.l. - Selex Es S.p.A.

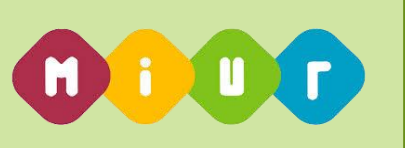

#### INTRODUZIONE ALL'USO DELLA GUIDA

l presente manuale ha lo scopo di illustrare i prodotti automatici, e le loro modalità di utilizzo, realizzati nell'ambito dell'area 'Buona Scuola' per la ripartizione dell'Organico di Potenziamento su Istituzione Scolastica.

#### 1 DESCRIZIONE DELLE FASI DEL PROCEDIMENTO AMMINISTRATIVO

## 1.1. Attività informatizzate sussidiarie al procedimento amministrativo

In questa sezione viene descritto il flusso procedurale previsto per la gestire l'acquisizione a sistema della ripartizione dei posti di organico di potenziamento su istituzione scolastica con riferimento alla sequenza temporale di esecuzione delle operazioni e agli attori coinvolti nelle diverse fasi.

All'acquisizione saranno interessate gli Uffici Scolastici Provinciali, che dovranno trasmettere a sistema le informazioni relative alla ripartizione del numero dei posti di organico di potenziamento a livello di istituzione scolastica e classe di concorso. Gli Uffici dovranno tenere conto dell'ordine di priorità del fabbisogno di posti di potenziamento espresso dalle singole istituzioni scolastiche e anche dei dati realtivi agli esoneri ed ai semiesoneri dei vicari.

Gli Uffici Scolastici Provinciali potranno inoltre effettuare la convalida definitiva dei dati per comunicare la fine dell'attività.

Le principali fasi sono:

- Estrazione per ogni classe di concorso che prevede posti di potenziamento da distribuire per la provincia di un file in formato excel di tutti gli istituti di riferimento della provincia e relative istituzioni scolastiche validi in OF 2015/16. Tale file dovrà essere completato da parte dell'utente con i posti da distribuire su singola istituzione scolastica;
- Caricamento per ogni classe di concorso a sistema dei dati dei posti distribuiti;
- Rettifica puntuale a livello di istituzione scolastica dei posti distribuiti per la stessa sulle classi di concorso previste per la provincia;
- Convalida (o eventuale Revoca della stessa) dei dati comunicati. A seguito della convalida non sarà più possibile effettuare variazioni dei dati della ripartizione dell'organico di potenziamento sulle istituzione scolatiche di competenza;

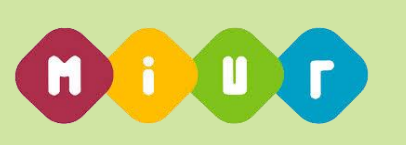

# 1.2. Funzione Elementare: Estrazione istituzioni scolastiche della provincia

La funzione in oggetto riguarda l'estrazione delle istituzioni scolastiche su cui ripartire i posti di potenziamento.

# 1.2.1. Funzione Elementare: Estrazione istituzioni scolastiche della provincia

La funzione in oggetto permette l'estrazione in un file in formato EXCEL dell'elenco delle istituzioni scolastiche di competenza dell'Ufficio Scolastico Provinciale su cui effettuare la ripartizione dell'organico di potenziamento per una classe di concorso.

#### 1.2.1.1. Modalità operative di acquisizione dati

Per accedere alla funzione in oggetto è necessario selezionare il percorso *Ripartizione Potenziamento*. Il sistema propone un elenco di classi di concorso per cui effettuare la ripartizione per la provincia operante.

Attraverso lo schermo riportato in figura 1 l'utente dovrà selezionare il bottone *Scarica* per la classe di concorso su cui vuole operare.

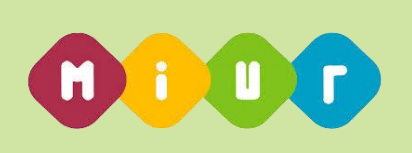

| la buona                           |           |         |                                        |         |         |                          |     | Provincia di ISERNIA |  |
|------------------------------------|-----------|---------|----------------------------------------|---------|---------|--------------------------|-----|----------------------|--|
|                                    | Classe di | concors | 0                                      | Posti 🛔 | Scarica | Ricarica file modificato |     | Ø                    |  |
| Home                               | ~         | A016    | COSTR., TECNOL. DELLE COST.E DIS. TEC. | 2/2     |         | Browse.                  | -   | 06/11/2015           |  |
| Ripartizione potenziamento         | *         | A017    | DISCIPLINE ECONOMICO-AZIENDALI         | 3/3     | •       | Browse                   |     | 06/11/2015           |  |
| Rettifica potenziamento per scuola | ~         | A018    | DISCIP.GEOM.,ARCHIT.ARRED.E SCENOT.    | 2/2     | •       | Browse.                  |     | 06/11/2015           |  |
| Fine lavorazione                   | ~         | A019    | DISCIPLINE GIURIDICHE ED ECONOMIC.     | 15 / 15 | •       | Browse                   | - 1 | 06/11/2015           |  |
|                                    | ٩         | A025    | DISEGNO E STORIA DELL'ARTE             | 717     | ¥       | Browse                   |     | 06/11/2015           |  |
|                                    | ٩         | A028    | EDUCAZIONE ARTISTICA                   | 15 / 15 | •       | Browse                   |     | 06/11/2015           |  |
|                                    | ٩         | A029    | EDUCAZIONE FISICA II GRADO             | 2/2     | •       | Browse                   |     | 06/11/2015           |  |
|                                    | ٩         | A030    | ED.FISICA NELLA SCUOLA MEDIA           | 4/4     | •       | Browse                   |     | 06/11/2015           |  |
|                                    | ٩         | A032    | ED. MUSICALE NELLA SCUOLA MEDIA        | 4/4     | •       | Browse                   |     | 06/11/2015           |  |
|                                    | ٩         | A036    | FILOSOFIA, PSICOL. E SC. DELL'EDUCAZ.  | 5/5     | •       | Browse                   |     | 06/11/2015           |  |
|                                    | *         | A037    | FILOSOFIA E STORIA                     | 1/1     |         | Browse                   |     | 06/11/2015           |  |

In risposta verrà prodotto un file in formato EXCEL contenente un elenco di istituzioni scolastiche sede di organico della provincia operante su cui ripartire i posti per la classe di concorso selezionata.

L'utente dovrà compilare la colonna "POSTI POTENZIAMENTO RIPARTITI" fino al raggiungimento del valore riportato nel campo "TOTALE POSTI DA RIPARTIRE".

|    | A1 🔻 🏂 POSTI DI            | POTENZIAMENTO                     |                                     |                  |                               |   |
|----|----------------------------|-----------------------------------|-------------------------------------|------------------|-------------------------------|---|
|    | A                          | В                                 | С                                   | D                | E                             |   |
| 1  | POSTI DI POTENZIAMENTO     | A.S 2015/16                       |                                     |                  |                               |   |
| 2  | PROVINCIA DI               | ISERNIA                           |                                     |                  |                               |   |
|    | CLASSE DI CONCORSO:        | A016-COSTR., TECNOL. DELLE COST.E |                                     |                  |                               |   |
| 3  |                            | DIS.TEC.                          |                                     |                  |                               |   |
|    | TOTALE POSTI DA RIPARTIRE: |                                   | 2 TOTALE POSTI RIPARTITI:           |                  | 2                             |   |
| 4  |                            |                                   |                                     |                  |                               |   |
| 5  |                            |                                   |                                     |                  |                               |   |
| 6  | ISTITUTO DI RIFERIMENTO    | CODICE SCUOLA                     | DENOMINAZIONE SCUOLA                | COMUNE SCUOLA    | POSTI POTENZIAMENTO RIPARTITI | С |
|    | ISIC81200L                 | ISEE81201P                        | CAROVILLI CAPOLUOGO SEDE DI CIRCOLO | CAROVILLI        |                               | - |
| 7  |                            |                                   |                                     |                  |                               |   |
|    | ISIC81200L                 | ISEE812105                        | SCUOLA ELEMENTARE MIRANDA SEDE DI   | MIRANDA          | 0                             |   |
| 8  |                            |                                   | CIRCOLO                             |                  |                               |   |
| 9  | ISIC81200L                 | ISMM81201N                        | S.STEFANO DEL LUPO                  | CAROVILLI        | 0                             |   |
| 10 | ISIC81200L                 | ISMM81202P                        | PIETRABBONDANTE                     | PIETRABBONDANTE  | 0                             |   |
| 11 | ISIC81200L                 | ISMM81204R                        | CAPRACOTTA T. MOSCA                 | CAPRACOTTA       | 0                             |   |
| 12 | ISIC81200L                 | ISMM81205T                        | PESCOLANCIANO                       | PESCOLANCIANO    | 0                             |   |
| 13 | ISIC81200L                 | ISMM81206V                        | SCUOLA MEDIA MIRANDA                | MIRANDA          | 0                             |   |
| 14 | ISIC81200L                 | ISMM81207X                        | SCUOLA MEDIA "P. VALENTE"           | CARPINONE        | 0                             |   |
|    | ISIC815004                 | ISEE815016                        | COLLI A VOLTURNOCAPOLUOGO SEDE DI   | COLLIAVOLTURNO   | 1                             |   |
| 15 |                            |                                   | CIRCOLO                             |                  |                               |   |
|    | ISIC815004                 | ISEE81511N                        | MARCO POLO- CERRO AL VOLT. SEDE DI  | CERROALVOLTURNO  | 0                             |   |
| 16 |                            |                                   | CIRCOLO                             |                  |                               |   |
| 17 | ISIC815004                 | ISMM815015                        | SC.MEDIA STATALE "A.GRAMSCI"        | COLLIAVOLTURNO   | 0                             |   |
| 18 | ISIC815004                 | ISMM815026                        | SC.MEDIA DI FORNELLI                | FORNELLI         | 0                             |   |
| 19 | ISIC815004                 | ISMM815048                        | CERRO AL VOLTURNO-D.ALIGHIERI       | CERROALVOLTURNO  | 0                             |   |
| 20 | ISIC815004                 | ISMM815059                        | RIONERO SANNITICO                   | RIONEROSANNITICO | 0                             |   |
| 21 | ISIC822007                 | ISEE82203B                        | ISERNIA S. LEUCIO SEDE DI CIRCOLO   | ISERNIA          | 0                             |   |
| 22 | ISIC822007                 | ISMM822018                        | GIOVANNI XXIII                      | ISERNIA          | 0                             |   |
| 23 | ISIC82500P                 | ISEE825073                        | POZZILLI CAPOLUOGO SEDE DI CIRCOLO  | POZZILLI         | 0                             |   |
| 24 | ISIC82500P                 | ISMM82501Q                        | SCUOLA MEDIA STATALE "L. PILLA"     | VENAFRO          | 0                             |   |
| 25 | ISIC82500P                 | ISMM82503T                        | FRANCESCO JOVINE                    | POZZILLI         | 0                             |   |
|    | ISIC82600E                 | ISEE82601L                        | FROSOLONE CAPOLUOGO SEDE DI         | FROSOLONE        | 0                             |   |
| 26 |                            |                                   | CIRCOLO                             |                  |                               |   |
|    | ISIC82600E                 | ISEE82604Q                        | MACCHIAGODENA CAPOLUOGO SEDE DI     | MACCHIAGODENA    | 0                             |   |
| 27 |                            |                                   | CIRCOLO                             |                  |                               |   |
|    | ISIC82600E                 | ISEE82608X                        | CASTELPETROSO - INDIPRETE SEDE DI   | CASTELPETROSO    | 0                             |   |
| 28 |                            |                                   | CIRCOLO                             |                  |                               |   |

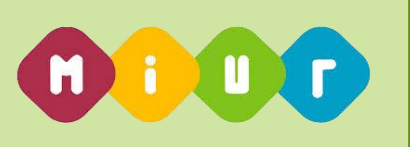

#### 1.2.1.2. Azioni del Sistema Informativo

Sui dati digitati saranno effettuati i seguenti controlli:

• nel caso in cui i dati per la provincia siano già stati convalidati non sarà più possibile effettuare il caricamento.

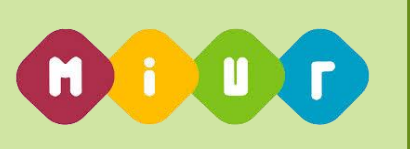

## 1.3. Funzione Elementare: Caricamento Ripartizione posti su istituzione scolastica

La funzione in oggetto riguarda il caricamento a sistema dei dati relativi alla ripartizione dell'Organico di Potenziamento sulle istituzioni scolastiche.

# 1.3.1. Funzione Elementare: Caricamento ripartizione posti su istituzione scolastica

La funzione in oggetto permette di caricare i dati per l'Ufficio Scolastico Provinciale operante sulle istituzioni scolastiche di competenza attraverso il caricamento di un file in formato EXCEL predisposto in precedenza dall'ufficio stesso.

#### 1.3.1.1. Modalità operative di acquisizione dati

Per accedere alla funzione in oggetto è necessario selezionare il percorso *Ripartizione Potenziamento*. Il sistema propone un elenco di classi di concorso per cui effettuare la ripartizione per la provincia operante.

Attraverso lo schermo riportato in figura 2 l'utente dovrà selezionare attraverso il bottone *Browse* il file da utilizzare (precedente scaricato vedi par. 1.2.1) e ricaricarlo utilizzando per la classe di concorso

su cui vuole operare il bottone *Ricarica file modificato* 

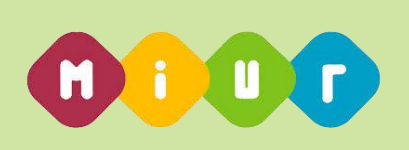

| la buona                                                                                                    |          |            |                                         |         |                                  |        | 4        | •                    |  |
|----------------------------------------------------------------------------------------------------|----------|------------|-----------------------------------------|---------|----------------------------------|--------|----------|----------------------|--|
| SCHOLA                                                                                                    |          |            |                                         |         |                                  |        |          | Provincia di ISERNIA |  |
|                                                                                                    | Classe o | li concors | rso                                     |         | Scarica Ricarica file modificato |        |          | 0                    |  |
| # Home                                                                                                    | *        | A016       | COSTR., TECNOL. DELLE COST. E DIS. TEC. | 2/2     | *                                | Browse |          | 06/11/2015           |  |
| Ripartizione potenziamento                                                                                                    | *        | A017       | DISCIPLINE ECONOMICO-AZIENDALI          | 3/3     | •                                | Browse | 1        | 06/11/2015           |  |
| Rettifica potenziamento per<br>scuola                                                                                                    | ~        | A018       | DISCIP.GEOM.,ARCHIT.ARRED.E SCENOT.     | 2/2     | •                                | Browse | •        | 06/11/2015           |  |
| Second Second Se | *        | A019       | DISCIPLINE GIURIDICHE ED ECONOMIC.      | 15 / 15 | *                                | Browse | •        | 06/11/2015           |  |
|                                                                                                    | ٩        | A025       | DISEGNO E STORIA DELL'ARTE              | 7/7     | *                                | Browse | <b>^</b> | 06/11/2015           |  |
|                                                                                                    | ٩        | A028       | EDUCAZIONE ARTISTICA                    | 15 / 15 | *                                | Browse | •        | 06/11/2015           |  |
|                                                                                                    | ٩        | A029       | EDUCAZIONE FISICA II GRADO              | 2/2     | *                                | Browse | •        | 06/11/2015           |  |
|                                                                                                    | ٩        | A030       | ED.FISICA NELLA SCUOLA MEDIA            | 4/4     | *                                | Browse | •        | 06/11/2015           |  |
|                                                                                                    | ٩        | A032       | ED. MUSICALE NELLA SCUOLA MEDIA         | 4/4     | *                                | Browse | •        | 06/11/2015           |  |
|                                                                                                    | ٩        | A036       | FILOSOFIA, PSICOL. E SC. DELL'EDUCAZ.   | 5/5     | *                                | Browse | •        | 06/11/2015           |  |
|                                                                                                    | *        | A037       | FILOSOFIA E STORIA                      | 1/1     | •                                | Browse | <b>^</b> | 06/11/2015           |  |

Dopo il caricamento tali dati potranno essere rettificati tramite rettifica puntuale su singola istituzione scolastica.

Nel caso in cui la distribuzione dei posti per la classe di concorso selezionata e la provincia operante non sia congruente (distribuiti in modo mpm uniforme tra tutti gli istituti principali della provincia) viene data evidenza della situazione non corretta (la riga della classe di concorso sarà di colore giallo).

Selezionando il tasto 'l'utente potrà visualizzare le istituzioni scolastiche con dati non corretti vedi **Figura 3**.

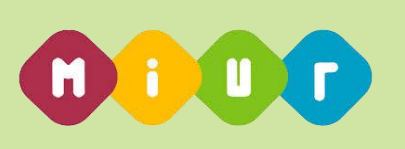

| la buona                                                   |                                                          | 4                    |
|------------------------------------------------------------|----------------------------------------------------------|----------------------|
| SCUOLA                                                     |                                                          | Provincia di ISERNIA |
| FACCIANO CRESCERE IL PAESE                                 | × Elenco incongruenze per A025                           |                      |
| * Home                                                     | ▲ Le seguenti scuole hanno più posti del limite massimo: |                      |
| Ripartizione potenziamento                                 | ISIC82600E: ISEE82601L ISMM82603N.                       |                      |
| <ul> <li>Rettifica potenziamento per<br/>scuola</li> </ul> |                                                          |                      |
| Sine lavorazione                                           | Indietro                                                 |                      |
|                                                            |                                                          |                      |
|                                                            |                                                          |                      |
|                                                            |                                                          |                      |
|                                                            |                                                          |                      |
|                                                            |                                                          |                      |
|                                                            |                                                          |                      |
|                                                            |                                                          |                      |

#### 1.3.1.2. Azioni del Sistema Informativo

Sui dati digitati saranno effettuati i seguenti controlli:

- nel caso in cui i dati per la provincia siano già stati convalidati non sarà più possibile effettuare il caricamento;
- che per la classe di concorso su cui si sta operando il numero dei posti ripartiti presenti nel file oggetto del caricamento corrisponda al totale dei posti disponibili.

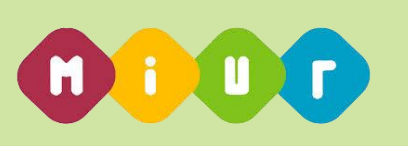

### 1.4. Funzione Elementare: Convalida Dati ripartizione Organico Potenziamento

Le funzioni in oggetto riguardano la convalida e la revoca della convalida dei dati relativi alla ripartizione dell'Organico di Potenziamento per l'anno scolastico in corso sulle istituzioni scolastiche di competenza.

### 1.4.1. Funzione Elementare: Convalida dati ripartizione Organico Potenziamento

La funzione in oggetto permette di effettuare la convalida definitiva dei dati della ripartizione di organico di potenziamento sulle istituzioni scolastiche della provincia di competenza.

#### 1.4.1.1. Modalità operative di acquisizione dati

Per accedere alla funzione in oggetto è necessario selezionare il percorso Fine Lavorazione.

Sullo schermo riportato in **Figura 4**, l'utente deve selezionare il bottone "Fine Lavorazione" per convalidare la distribuzione dell'organico di potenziamento della Provincia.

Se effettuata la convalida non sarà più possibile effettuare variazioni dei dati della distribuzione dell'Organico di Potenziamento, per poter rioperare in rettifica l'utente dovrà effettuare la Revoca della convalida.

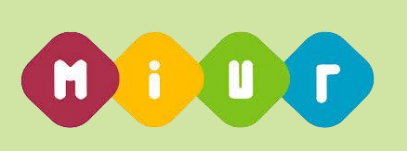

| la buona                    |                          |                                                         |                                  | ۵.        |  |  |  |  |
|-----------------------------|--------------------------|---------------------------------------------------------|----------------------------------|-----------|--|--|--|--|
|                             |                          |                                                         |                                  |           |  |  |  |  |
|                             | Operazione completata co | on successo.                                            |                                  |           |  |  |  |  |
| # Home                      | Sintesi provinciale p    | osti organico funzionale                                |                                  |           |  |  |  |  |
| Ripartizione potenziamento  |                          |                                                         |                                  |           |  |  |  |  |
| Rettifica potenziamento per | Ordine Scuola            | Organico potenziamento richiesto                        | Organico potenziamento ripartito | Dettaglio |  |  |  |  |
| scuola                      | Primaria                 | 55 🚢                                                    | 55 🚢                             | ×         |  |  |  |  |
| Fine lavorazione            | Sec. I grado             | 31 🛎                                                    | 31 🛎                             | ×         |  |  |  |  |
|                             | Sec. II grado            | 63 🚢                                                    | 63 🛎                             | ×         |  |  |  |  |
|                             | Sostegno                 | 12 👗                                                    | 12 🛔                             | ~         |  |  |  |  |
|                             | TOTALE                   | 161 🛔                                                   | 161 📥                            |           |  |  |  |  |
|                             |                          |                                                         |                                  |           |  |  |  |  |
|                             | A I posti per alcune cla | issi di concorso non sono distribuiti in modo uniforme. |                                  |           |  |  |  |  |
|                             |                          |                                                         |                                  |           |  |  |  |  |
| Q Fine lavorazione          |                          |                                                         |                                  |           |  |  |  |  |
|                             |                          |                                                         |                                  |           |  |  |  |  |
|                             | [                        |                                                         |                                  |           |  |  |  |  |

#### 1.4.1.2. Azioni del Sistema Informativo

Sui dati digitati saranno effettuati i seguenti controlli:

- che per ogni singola classe di concorso da ripartire per la provincia operante sia stato effettuato il caricamento dei posti ripartiti su scuola;
- che per ogni singola classe di concorso sia stato ripartito il totale dei posti disponibili.

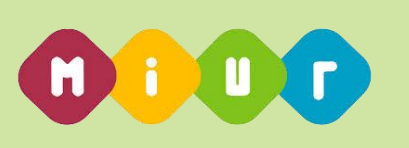

# 1.4.2. Funzione Elementare: Revoca della Convalida dati ripartizione Organico Potenziamento

La funzione in oggetto permette di effettuare la revoca della convalida definitiva dei dati di ripartizione dell'organico di potenziamento sulle istituzioni scolastiche di competenza.

#### 1.4.2.1. Modalità operative di acquisizione dati

Per accedere alla funzione in oggetto è necessario selezionare il percorso *Fine Lavorazione*.

Sullo schermo riportato in **Figura 5**, l'utente deve selezionare il bottone "Revoca Fine Lavorazione" per revocare la convalida della ripartizione dell'organico di potenziamento della Provincia.

A seguito della revoca della convalida sarà nuovamente possibile effettuare variazioni dei dati della ripartizione dell'Organico Potenziamento.

| a bu <b>on</b> a           |                          |                                                         |                                  | <b>A</b> 4 |  |  |  |
|----------------------------|--------------------------|---------------------------------------------------------|----------------------------------|------------|--|--|--|
|                            | Anno Scolastico 2015-    | manno Scolastico 2015-16                                |                                  |            |  |  |  |
| FACCIANO CRESCERE IL PAESE | Operazione completata c  | on successo.                                            |                                  |            |  |  |  |
| ome                        | Sintesi provinciale p    | osti organico funzionale                                |                                  |            |  |  |  |
| partizione potenziamento   |                          |                                                         |                                  |            |  |  |  |
| ttifica potenziamento per  | Ordine Scuola            | Organico potenziamento richiesto                        | Organico potenziamento ripartito | Dettaglio  |  |  |  |
|                            | Primaria                 | 55 👗                                                    | 55 🔺                             | *          |  |  |  |
| lavorazione                | Sec. I grado             | 31 👗                                                    | 31 🛔                             | *          |  |  |  |
|                            | Sec. II grado            | 63 🚨                                                    | 63 🛎                             | ×          |  |  |  |
|                            | Sostegno                 | 12 🛎                                                    | 12 🛎                             | *          |  |  |  |
|                            | TOTALE                   | 161 🚔                                                   | 161 🛎                            |            |  |  |  |
|                            |                          |                                                         |                                  |            |  |  |  |
|                            | A I posti per alcune cla | assi di concorso non sono distribuiti in modo uniforme. |                                  |            |  |  |  |
|                            |                          |                                                         |                                  |            |  |  |  |
|                            | × Revoca fine lavorazio  | ne                                                      |                                  |            |  |  |  |
|                            |                          |                                                         |                                  |            |  |  |  |

Figura 5

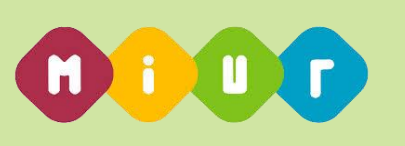

### 1.5. Funzione Elementare: Report Ripartizione Organico Potenziamento

La funzione in oggetto riguarda la stampa dei dati relativi alla ripartizione dell'organico di potenziamento sulle istituzioni scolastiche della provincia.

### 1.5.1. Funzione Elementare: Stampa Ripartizione Organico Potenziamento su istituzione scolastica

La funzione in esame permette di estrarre in formato Excel i dati relativi alla ripartizione dell'organico di potenziamento sulle istituzioni scolastiche della provincia.

#### 1.5.1.1. Modalità operative di acquisizione dati

Per accedere alla funzione in oggetto è necessario selezionare la funzione *Home => Scarica Report Provinciale.* 

| la buona<br>SCUOLA          | anno Scolastico 2015-16 anno Scolastico 2015-16 anno |                                                              |                                  |           |  |
|-----------------------------|----------------------------------------------------------------------------------------------------|--------------------------------------------------------------|----------------------------------|-----------|--|
|                             | Sintesi provinciale p           Ordine Scuola                                                                                                    | osti organico funzionale<br>Organico potenziamento richiesto | Organico potenziamento ripartito | Dettaglio |  |
| Ripartizione potenziamento  | Primaria                                                                                                    | 1266 🛔                                                       | 1266 🛔                           | ✓         |  |
| Rettifica potenziamento per | Sec. I grado                                                                                                    | 477 🛓                                                        | 0 🛎                              | ×         |  |
| scuola                      | Sec. Il grado                                                                                                    | 1588 🛔                                                       | 303 🛔                            | ×         |  |
| Fine lavorazione            | Sostegno                                                                                                    | 528 🛔                                                        | 0 🛎                              | ×         |  |
|                             | TOTALE                                                                                                    | 3859 🛔                                                       | 1569 🛔                           |           |  |
|                             | E Scarica report provin                                                                                                    | rciale                                                       |                                  |           |  |
|                             |                                                                                                    |                                                              |                                  |           |  |
|                             |                                                                                                    |                                                              |                                  |           |  |
|                             |                                                                                                    |                                                              |                                  |           |  |
|                             |                                                                                                    |                                                              |                                  |           |  |
|                             |                                                                                                    |                                                              |                                  |           |  |

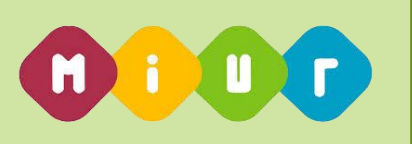

In risposta, il Sistema produrrà un file in formato EXCEL riportante un elenco con i seguenti dati:

- > Codice e denominazione istituto di riferimento
- > Numero alunni
- Di cui portatori di Handicap
- Codice e denominazione classe di concorso
- > Numero posti Organico Potenziamento ripartiti (totale e per classe di concorso)

Verrano inoltre riportati i seguenti dati per la provincia operante:

- > Totale posti da ripartire
- Totale posti ripartiti
- > Totale istituti di riferimento della provincia

|    | A                                   | В                              | С      | D                | E                                   | F             |
|----|-------------------------------------|--------------------------------|--------|------------------|-------------------------------------|---------------|
| 1  | POSTI DI POTENZIAMENTO A.S. 2015/16 |                                |        |                  |                                     |               |
| 2  | PROVINCIA DI ISERNIA                |                                |        |                  |                                     |               |
| 3  | TOTALE POSTI DA RIPARTIRE: 161      |                                |        |                  |                                     |               |
| 4  | TOTALE POSTI RIPARTITI: 161         |                                |        |                  |                                     |               |
| 5  | NUMERO ISTITUTI DI RIFERIMENTO: 14  |                                |        |                  |                                     |               |
| 6  |                                     |                                |        |                  |                                     |               |
|    | ISTITUTO DI RIFERIMENTO             | DENOMINAZIONE                  | NUMERO | DI CUI PORTATORI | CLASSE DI CONCORSO                  | POSTI DI      |
|    |                                     |                                |        |                  |                                     | POTENZIAMENTO |
| 7  |                                     |                                | ALUNNI | DI HANDICAP      |                                     | RIPARTITI     |
| 8  | ISIC81200L                          | I.C. "MOLISE ALTISSIMO "       | 612    | 13               |                                     | 20            |
|    | ISIC81200L                          |                                |        |                  | A016-COSTR., TECNOL. DELLE COST.E   | 1             |
| 9  |                                     |                                |        |                  | DIS.TEC.                            |               |
| 10 | ISIC81200L                          |                                |        |                  | A017-DISCIPLINE ECONOMICO-AZIENDALI | 1             |
|    | ISIC81200L                          |                                |        |                  | A018-DISCIP.GEOM.,ARCHIT.ARRED.E    | 1             |
| 11 |                                     |                                |        |                  | SCENOT.                             |               |
|    | ISIC81200L                          |                                |        |                  | A019-DISCIPLINE GIURIDICHE ED       | 2             |
| 12 |                                     |                                |        |                  | ECONOMIC.                           |               |
| 13 | ISIC81200L                          |                                |        |                  | A028-EDUCAZIONE ARTISTICA           | 15            |
| 14 | ISIC815004                          | IST.COMP. COLLI A VOLTURNO     | 562    | 11               |                                     | 4             |
|    | ISIC815004                          |                                |        |                  | A016-COSTR., TECNOL. DELLE COST.E   | 1             |
| 15 |                                     |                                |        |                  | DIS.TEC.                            |               |
| 16 | ISIC815004                          |                                |        |                  | A017-DISCIPLINE ECONOMICO-AZIENDALI | 1             |
|    | ISIC815004                          |                                |        |                  | A018-DISCIP.GEOM.,ARCHIT.ARRED.E    | 1             |
| 17 |                                     |                                |        |                  | SCENOT.                             |               |
|    | ISIC815004                          |                                |        |                  | A019-DISCIPLINE GIURIDICHE ED       | 1             |
| 18 |                                     |                                |        |                  | ECONOMIC.                           |               |
| 19 | ISIC822007                          | IST. COMP. "GIOVANNI XXIII"    | 1253   | 57               |                                     | 8             |
| 20 | ISIC822007                          |                                |        |                  | A017-DISCIPLINE ECONOMICO-AZIENDALI | 1             |
|    | ISIC822007                          |                                |        |                  | A019-DISCIPLINE GIURIDICHE ED       | 1             |
| 21 |                                     |                                |        |                  | ECONOMIC.                           |               |
| 22 | ISIC822007                          |                                |        |                  | A025-DISEGNO E STORIA DELL'ARTE     | 1             |
| 23 | ISIC822007                          |                                |        |                  | EEEE-SCUOLA PRIMARIA                | 5             |
| 24 | ISIC82500P                          | IST.COMPR.ST. "LEOPOLDO PILLA" | 702    | 14               |                                     | 8             |
|    | ISIC82500P                          |                                |        |                  | A019-DISCIPLINE GIURIDICHE ED       | 2             |
| 25 |                                     |                                |        |                  | ECONOMIC.                           |               |
| 26 | ISIC82500P                          |                                |        |                  | EEEE-SCUOLA PRIMARIA                | 6             |